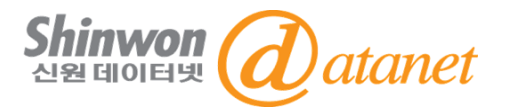

# China Core Newspapers Database (CCND)

이용매뉴얼

# 신원데이터넷 <u>info@shinwon.co.kr</u>

©2024 Shinwon Datanet Co., Ltd.

Confidential

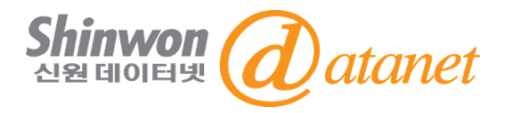

- 1. CNKI 소개
- 2. CCND Contents
- 3. 메인 화면
- 4. 검색 방법
- 5. 오류 대처 방법

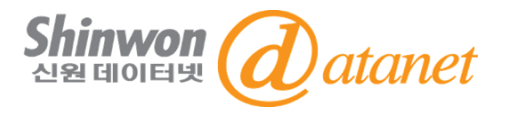

#### ➤CNKI [中國知識基礎設施工程: China National Knowledge Infrastructure]

CNKI는 중국의 Digital Resources System을 구축하기 위하여 1996년 중국 정부와 청화(淸華)대학이 공동으로 주관한 중국 국가 프로젝트입니다. 온라인 Publishing Platform을 통해 60개 국가 및 지역 1,600여 기관의 고객과, 중국 내 다양한 산업 분야 3만 여 고객에게 지식 정보를 제공하고 있습니다.

#### ▶TKN [Tongfang Knowledge Network Technology Group] - 출판사

TKN은 인터넷 출판과 지식 정보 및 자원과 관련 된 기술을 지원하는 기업 으로, 중국 내 지식, 온라인 출판 및 관련 기술 서비스의 통합 및 보급에 전념하며 출판 분야에서 선도적인 역할을 담당하고 있습니다.

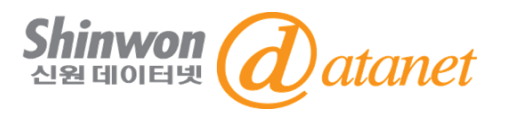

#### \* 15개의 Database

- 1. 中國學術期刊全文數據庫(CAJ-China Academic Journal) : 중국 전자저널
- 2. 中国期刊全文数据库-世纪期刊 (CJP-Century Journal Project Archives ) : 중국 전자저널 아카이브
- 3. 中國 博/碩士論文全文數據庫(CDMD-China Doctor/Master's Dissertation DB) : 중국 석/박사학위논문
- 4. 中國重要會議論文全文數據庫(CPCD-China Proceedings of Conferences DB) : 중국 회의자료
- 5. 中國重要報紙全文數据庫(CCND-China Core Newspapers DB) : 중국주요신문
- 6. 中國工具書網路出版總庫(CRWO-China Reference Works Online) : 중국 참고정보원
- 7. 中國年鑒網路出版總庫(CYFD-China Yearbooks Full-text DB) : 중국 연감자료
- 8. CSYD-China Statistical Yearbooks Full-text DB : 중국통계연감
- 9. TCMD-Traditional Chinese Medicine Resources : 중의약 데이터베이스
- 10. National Population Census Database(NPCC) : 중국 인구 데이터베이스
- **11. Digital collection on China Studies : CNKI eBook**
- 12. CNKI Journal Translation Project (JTP-중/영문 번역 저널) : 중국 영문 저널
- 13. Great Chinese Dictionary & Kangxi Dictionary (G&K) : 한어대사전&강희자전
- 14. CEID-China Economy and Information Database : 중국 경제정보 데이터베이스
- 15. Academic Reference : 중국 영문 저널/영문 번역 저널/ 중국 국제회의자료

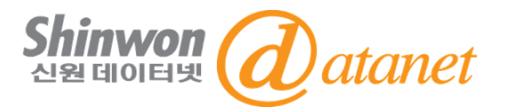

#### >CCND [China Core Newspapers Full-text Database]

CCND(China Core Newspapers Full-text Database)는 2000년부터 현재까지 중국 12개 주요 신문 및 성 위원회 신문을 실시간 업데이트 하는 데이터베이스 입니다. 500종 이상의 지역별 및 분야별 신문과 약 1,900만 편의 기사를 수록하고 있습니다.

- 인민일보, 해방군일보, 광명일보, 베이징일보 등 중앙 및 지방 각급의정부와 직속기관에서 창간한기관지, 행정 신문 등을 수록

- 문회보, 남방주말 등 각 유명신문사에서 창간한 영향력 높은 종합신문 수록 및 컴퓨터신문, 중국화공신문, 제일 재경일보 등 업종별신문 수록
- 전문적이고 포괄적인 네비게이션 및 검색방식제공: 신문명칭, 주제, 제목, 키워드, 코드저자 등 다양한 키 워드를 통해 중/영문검색가능
- CCND는 전 학문분야를 10개의 시리즈로 나누어 제공

### 3. 메인 화면 – CNKI 페이지 → CCND 페이지

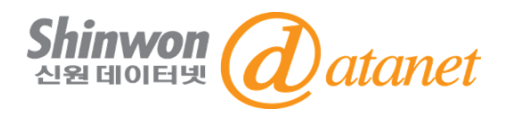

#### · CNKI 메인 화면 <u>https://oversea.cnki.net/index/</u>

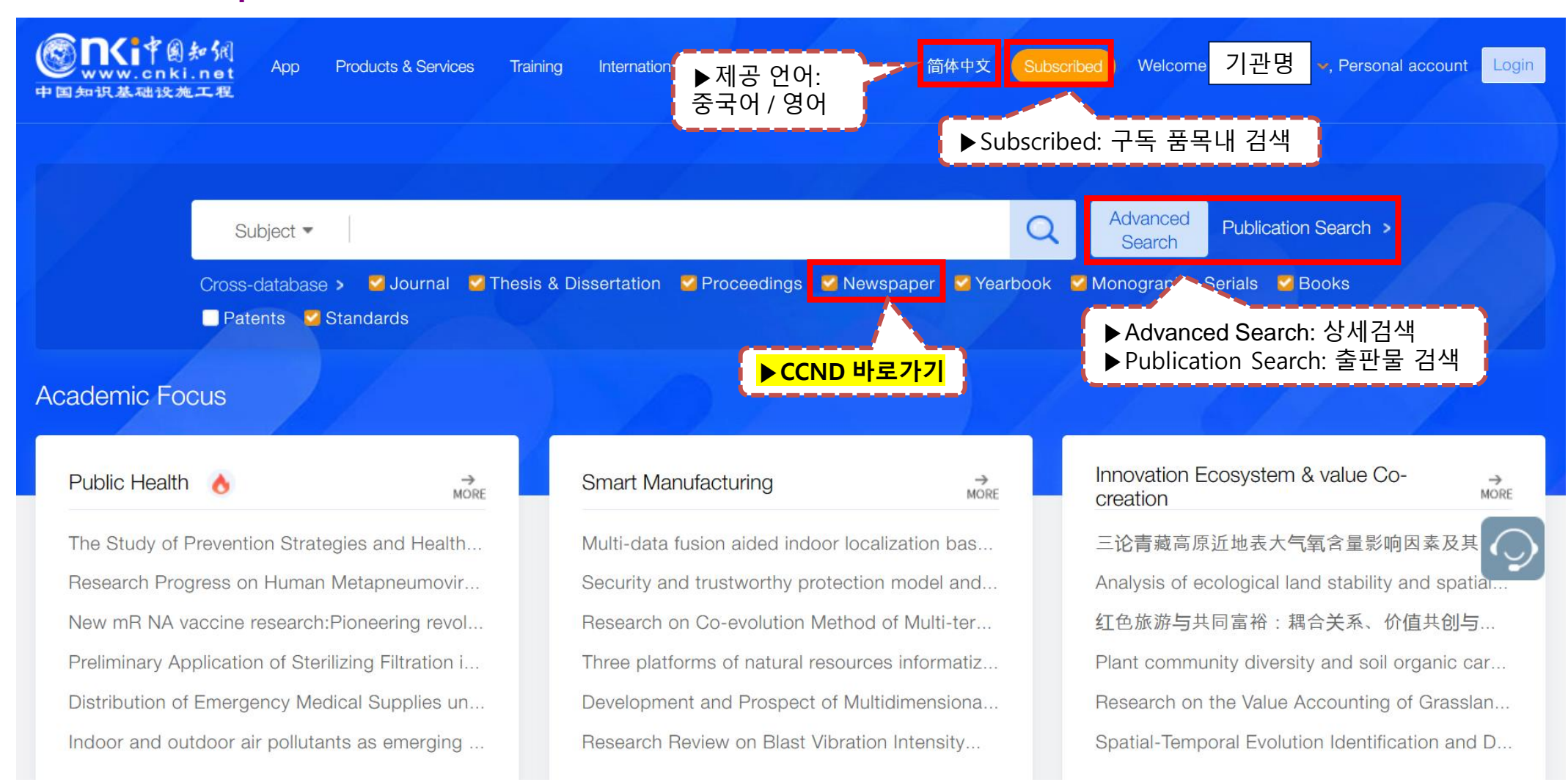

#### CCND 메인 화면 <u>https://oversea.cnki.net/kns?dbcode=CCND</u>

### 4. 검색 방법

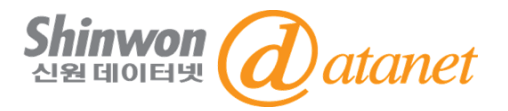

#### -<mark>현재 구독 중인 품목 내 검색을 원할 시 꼭 "Subscribed" 브라우징 후 검색</mark> -그 외 검색 시 구독품목과 상관없이 전체 DB와 컬렉션의 결과 추출됨

| Services Training     www.cnki.net     p回知识基础设施工程                                                                                                    | International Card Off-campus Access 简体中文 Subs      | crited Welcome 기관명 Personal account Login                                         |  |
|----------------------------------------------------------------------------------------------------|-----------------------------------------------------|-----------------------------------------------------------------------------------|--|
| ▶ Subscribed: 현재 구독 중인 품목내에서 검색 가능한 검색 창으로 이동                                                                                                    |                                                     |                                                                                   |  |
| Subject 👻 Literature of Chinese ar                                                                                                    | nd other languages                                  | Advanced Publication Search >                                                     |  |
| Cross-database > 🧭 Journal 🖉 Thesis & Dissertation 🖉 Proceedings 🖉 Newspaper 🦉 Yearbook 🖉 Monographic Serials 🦉 Books<br>😴 Patents 😴 Standards                                             |                                                     |                                                                                   |  |
| Academic Focus                                                                                                    |                                                     |                                                                                   |  |
| Public Health 👌 🕺                                                                                                    | ▶통합검색/데이터베이<br>Smart Manuf<br>Search/Publication Se | 스/Advanced<br>arch/Citation <sup>Co-</sup> , , , , , , , , , , , , , , , , , , ,  |  |
| ▶Literature Databases<br>특정 데이터베이스 선택 및 브라우징<br><sup>Sesearch on 1</sup><br><sup>Neighbourhood</sup><br><sub>公共资源交易</sub><br>Search 등:<br>전체 DBs/컬렉션에서 구독 검색 결과 추출<br>> 모든 구독/미구독 품목 결과 노출 |                                                     |                                                                                   |  |
| Pregnant women's acceptance and                                                                                                    | Smart library generative artificial intelligence a  | Population Symbiosis Network and Knowledg                                         |  |
| Literature Databases                                                                                                    |                                                     |                                                                                   |  |
| Journals                                                                                                    | English Resources                                   | Citation & Evaluation                                                             |  |
| Academic Journals / Century Journals /                                                                                                    | CNKI Journal Translation Project /                  | China Citation Database / Journals Citations &                                    |  |
| Monographic Series                                                                                                    | AcademicFocus /                                     | Analysis / Books Citations & Analysis /                                           |  |
| Dissertations                                                                                                    | Academic Reference /                                | Degree Dissertations Analysis /                                                   |  |
| Dissertations / Master's Theses                                                                                                    | China Data Insights                                 | University Research Achievements Analysis /<br>Government Achievements Analysis / |  |

### 4. 검색 방법 – 'SUBSCRIBED' 검색

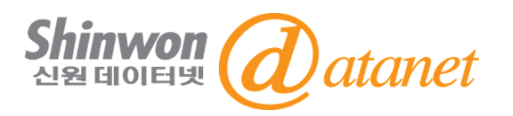

-"Subscribed" 검색화면 – 현재 <mark>구독 품목 내</mark> 에서만 검색

- Cross-Database 선택: CAJ: Academic Journals, CDMD: Theses & Dissertations}
- -검색결과는 모든 Source(출처)로부터 도출 (예: 동일 Title, 다른 Source → Source 수만큼 결과 노출)

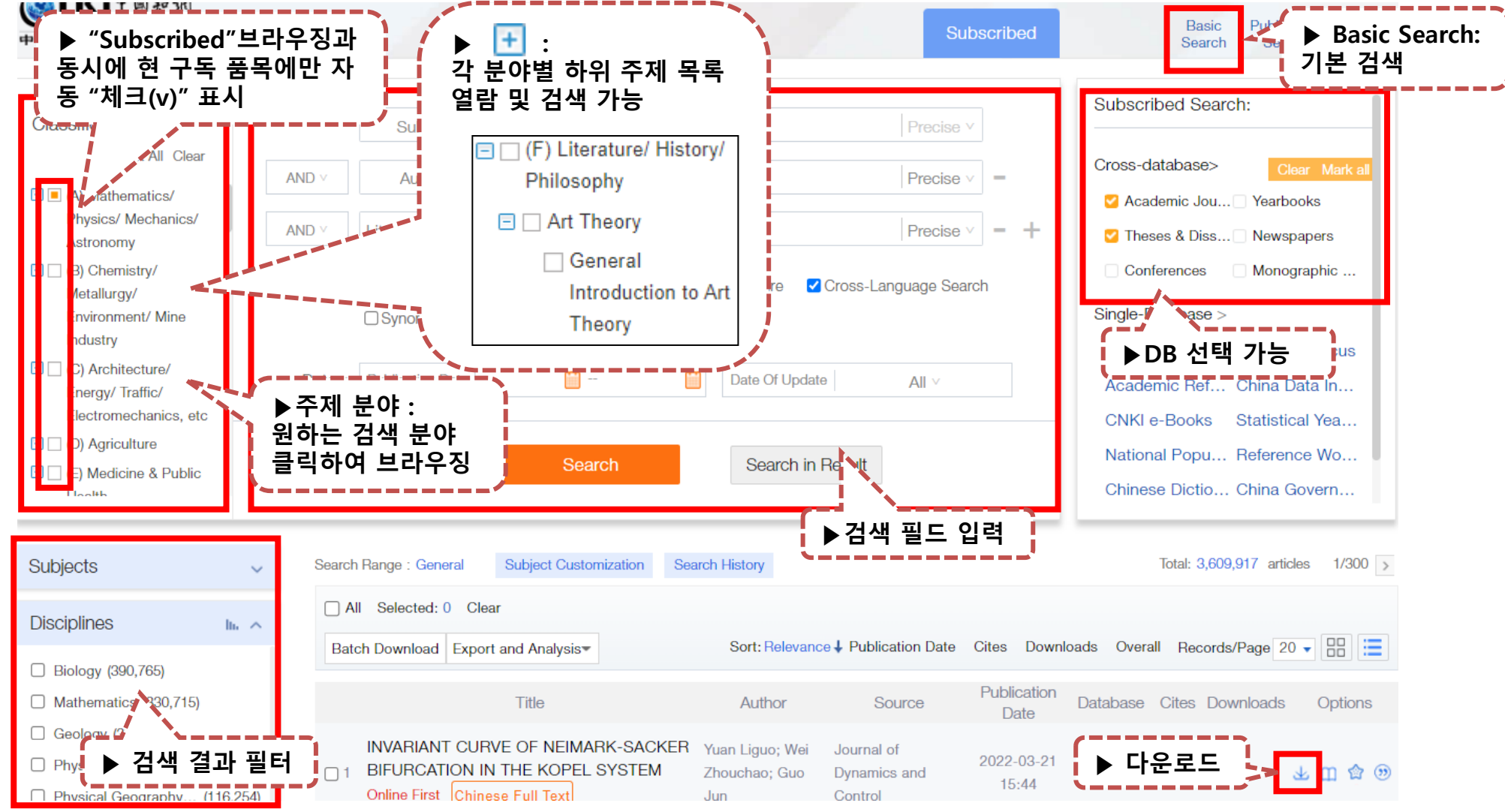

Confidential

©2024 Shinwon Datanet Co., Ltd.

#### 4. 검색 방법 – "SEACH OPTIONS" 설정

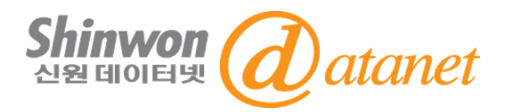

-Search Options: "통합 검색 결과" 창 또는 "Subscribed" 검색 창 오른쪽 상단 위치 -Search Options을 통해 데이터베이스와 검색결과 노출화면을 필터 및 설정

|                                                                                     | Help Center Search Options Subscribed Welcome 기군                                                  | 관명 →, Personal account Login →               |
|-------------------------------------------------------------------------------------|---------------------------------------------------------------------------------------------------|----------------------------------------------|
|                                                                                     | ▶ Search Options:<br>다양한 검색옵션 선택 가능                                                               | Basic Publication<br>Search Search           |
| Classification                                                                      | Subject + Precise v                                                                               | cribed Search:                               |
| Select All Clear                                                                    | Search Options                                                                                    | × abase> Clear Mark all                      |
| ▶ Search Range:<br>데이터베이스 선택                                                        | Search Range Set cross-database search scope and resource display order )                         | nic Jou 🗹 Yearbooks<br>apers 🛛 🗹 Monographic |
| <ul> <li>E (c) Agriculture</li> <li>(E) Medicine &amp; Public<br/>Health</li> </ul> | Monographic Serials Magazines +                                                                   | abase ><br>urnal AcademicFocus               |
| (F) Literature/ History/     Dellocophyse                                           | Search Results                                                                                    | Popu Reference Wo                            |
| ▶ Search Results:<br>검색결과 노출화면<br>설정                                                | Sort Order : O Publication Date  Relevance O Cite O Download O Overall GroupMaxNum: 20 0 50 0 100 | Dictio China Govern                          |
| Subjects III.                                                                       | Search Area Auto Fold:   YES O NO                                                                 | otal: 9,357,995 articles 1/300 >             |
| Main Secondary                                                                      | Save Settings Restore Settings                                                                    |                                              |
| □ 大学英语 (4,496)                                                                      |                                                                                                   | Records/Page 20 V                            |
| <ul> <li>□ 数字甲的应用 (2,900)</li> <li>□ 文化产业 (2,781)</li> </ul>                        | Title Author Source Publication Databas                                                           | e Cites Downloads Options                    |

©2024 Shinwon Datanet Co., Ltd.

### 4. 검색 방법 - 통합 검색(구독 외 자료 검색 가능)

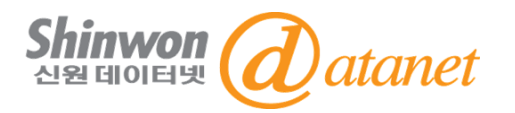

-메인화면>통합 검색(Basic Search): 플랫폼 내 전체 Database에서 검색

-모든 Source(출처)로부터 결과도출 (예: 동일 Title, 다른 Source → Source 수만큼 결과 노출)

(예: 하나의 타이틀 그러나 출처가 두 곳이면 검색결과는 두개로 노출)

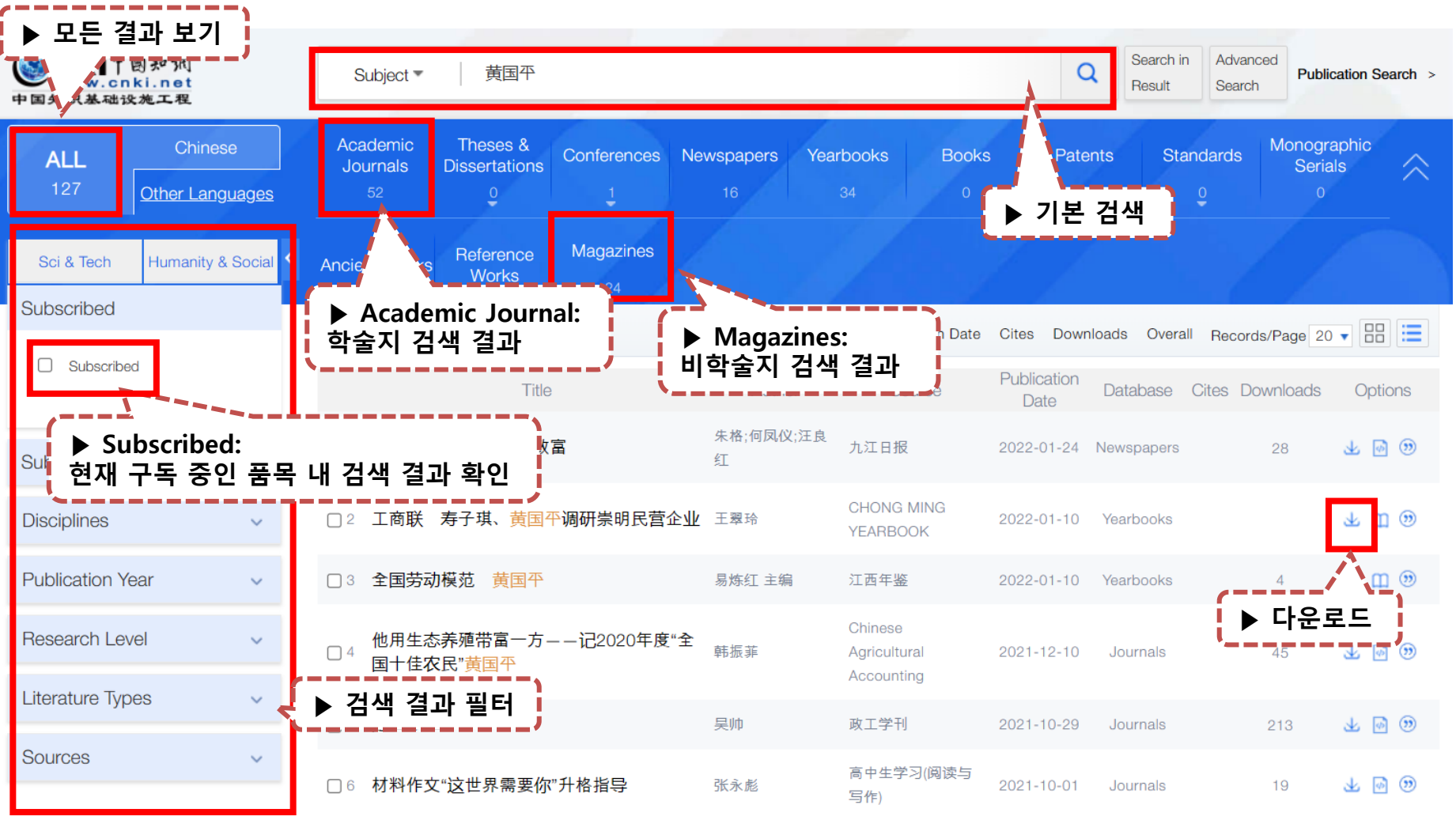

### 4. 검색 방법 – Advanced Search

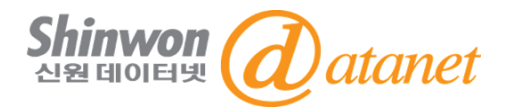

- 전체 Database내에서 검색: Advanced Search > Advanced Search : 상세 검색

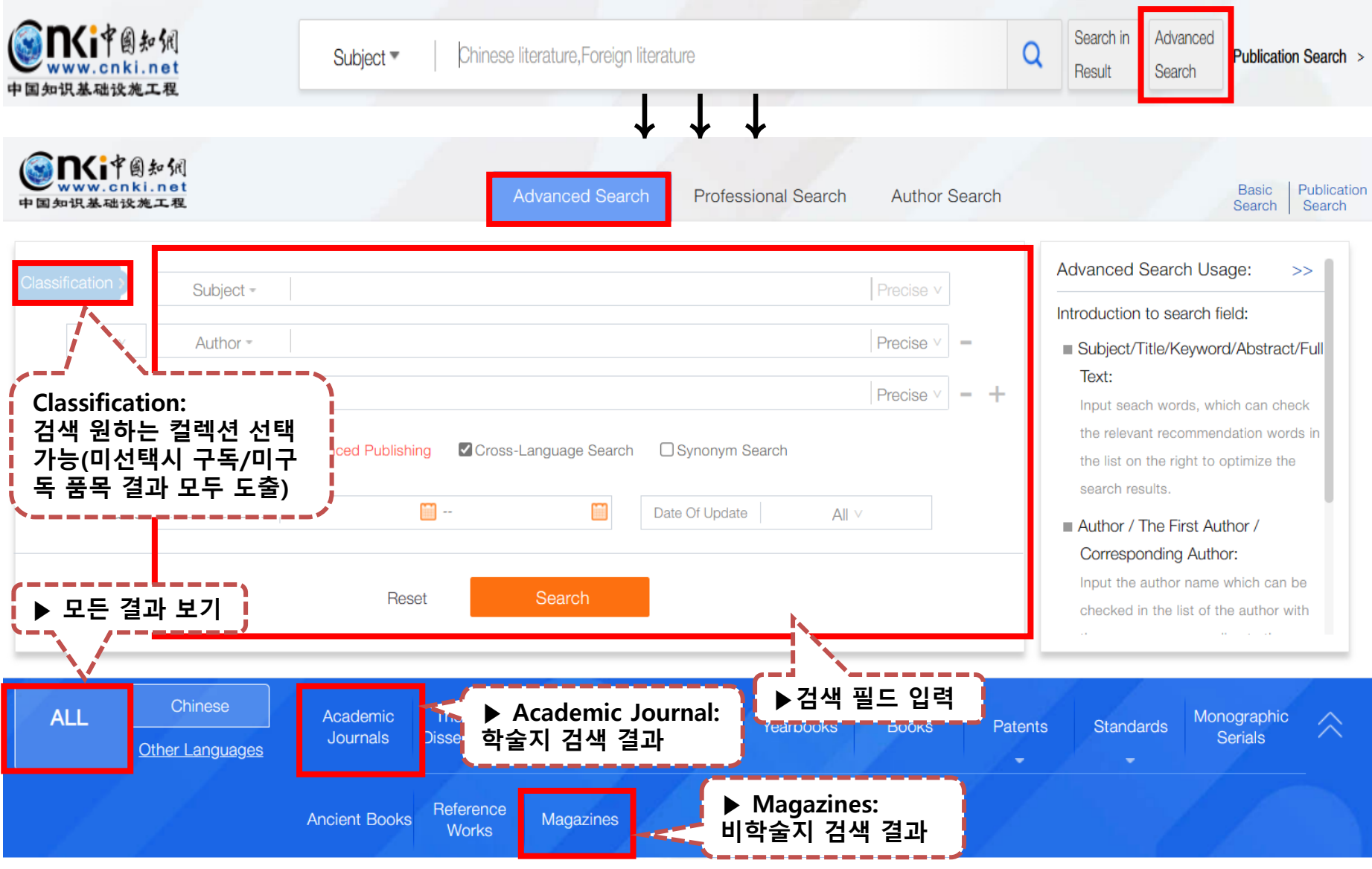

Confidential

### 4. 검색 방법 – Professional Search

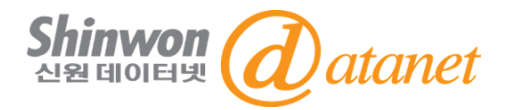

- 전체 Database내에서 검색 Advanced Search > Professional Search : 전문 검색

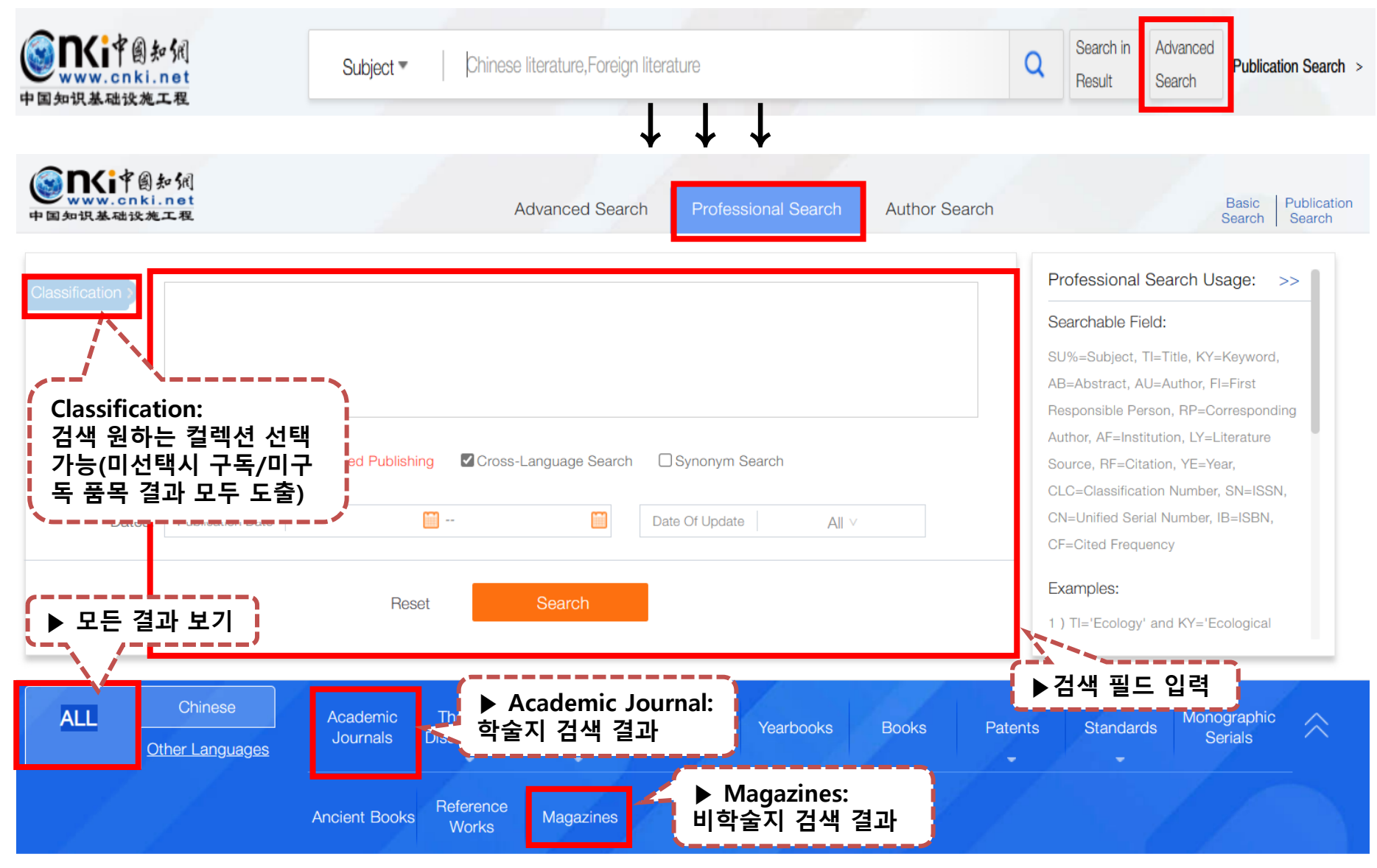

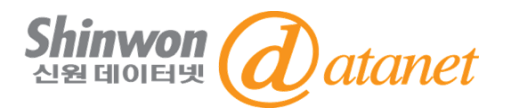

- 전체 Database내에서 검색 Advanced Search > Author Search : 저자 검색

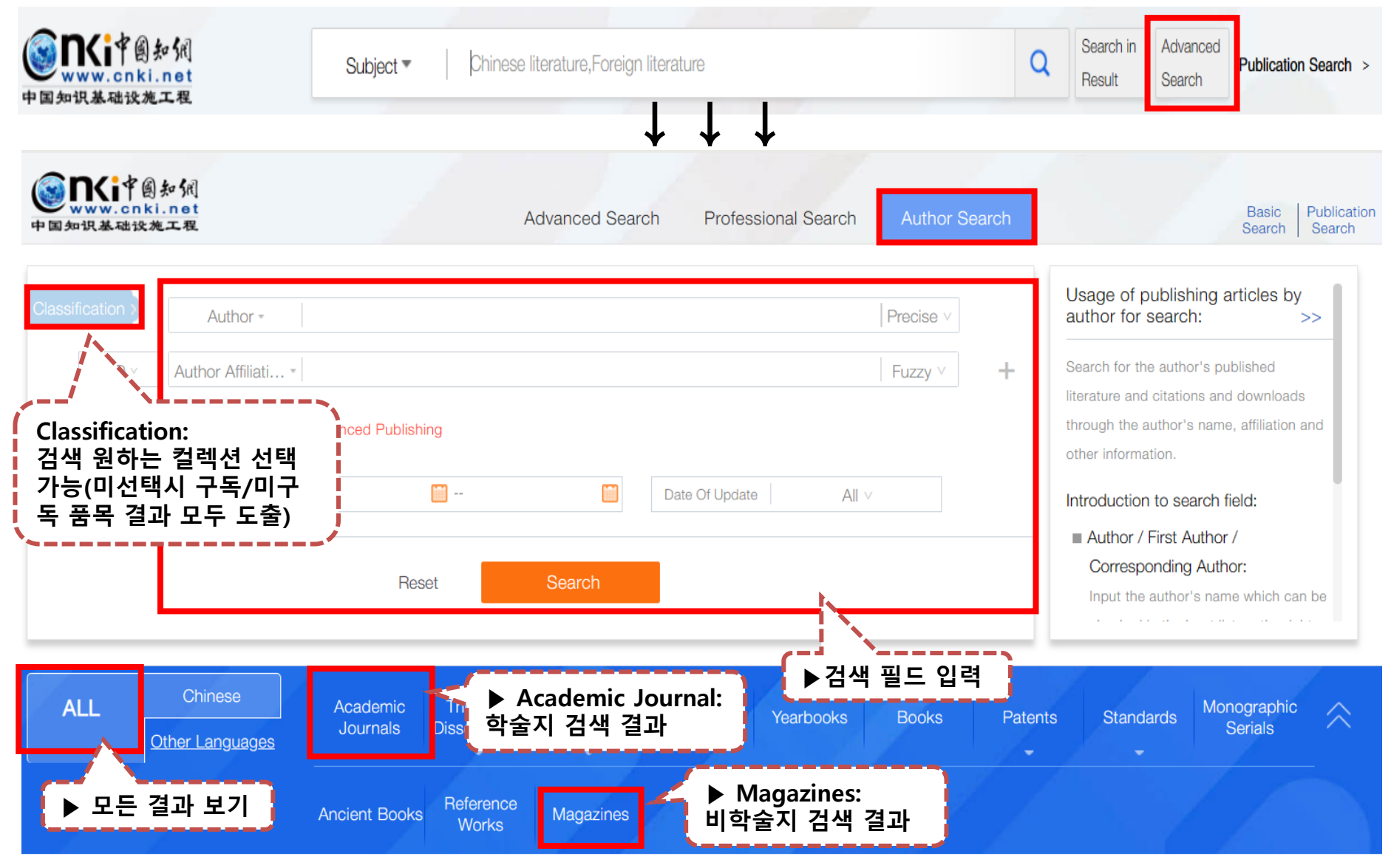

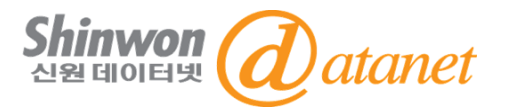

1) 접속 및 다운로드 오류 시:

- 쿠키/캐시 삭제, 기관인증 확인 >> 여전히 안될 시 도서관 사서에게 문의
- 2) 프록시 오류 시, 접속 URL이 https로 설정되어 있는지 재확인
- 3) 오류 발생 시, URL 포함된 스크린샷 또는 영상 사서에게 전달
- 4) 다운로드 불가시, 해당 품목의 컬렉션 확인
  - 구독 컬렉션: 다운로드 불가시, 위 1-2번 확인. 여전히 다운로드 불가시 3번 실행

5) 화면 우측 상단에 기관 로그인이 되어 있지 않을 경우

- 로그인 버튼 클릭 -> "IP Login" 버튼 클릭 -> 기관 인증 확인

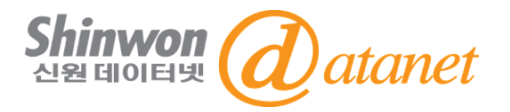

## 감사합니다

#### 신원데이터넷

http://www.shinwon.co.kr

TEL 02-326-3535

E-mail info@shinwon.co.kr